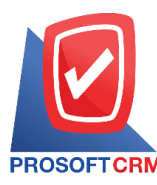

# **Purchase Report**

Referring to the report on the implementation of all purchases happen at any moment of time.

## Type of Acquisition

Type Acquisition of a total of two types:

- General Repost the report of the Task purchase includes
  - Purchase Order Report.
  - Goods Remain Receive Report.
  - Cash Purchase Report.
  - Credit Purchase Report.
  - Credit Note Report.
  - Payment Deposit Report.
  - Payment Deposit Remain Report.
- Analytic Repost analytical report is the work consists of buying
  - Purchase Net Analysis Report.
  - Credit Purchase Analysis Report.
  - Summary Total Purchase Report.
  - Summary Total Purchase Report of the Month.
  - Comparison Purchase (Monthly) Report.
  - Compare Total Purchase 12 Month Report.
  - Vendor Performance Analysis Report.

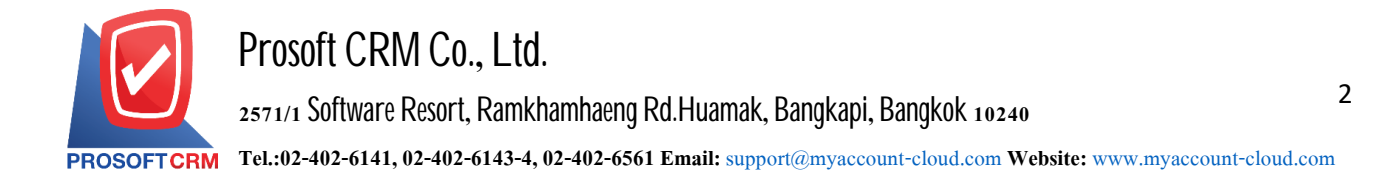

#### Describe the symbol

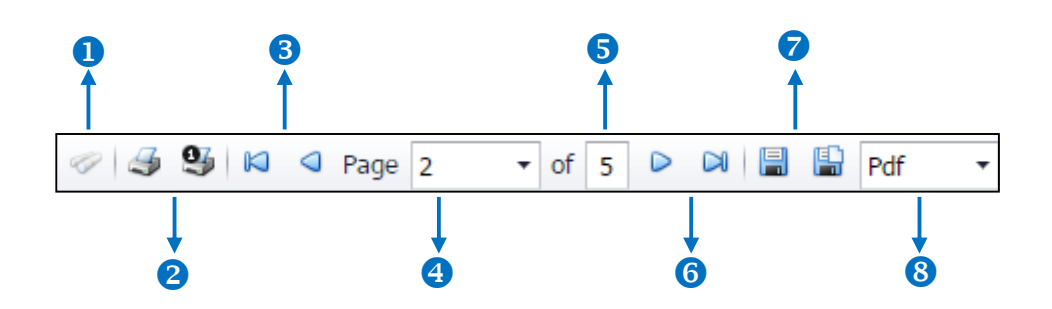

- The number 1 represents the search window display.
- The number 2 refers to the printed document. Users can print the entire document. Or Print Present at the opening were.
- The number 3 means a return to the previous page. Users can return to the first page. Or return to the previous page.
- The number 4 refers to the Browse page. Users can choose to view reports according to user requirements.
- The number 5 represents the total number of pages.
- The number 6 represents the next page, users can go to the last page. Or go to the next page of the report.
- The number 7 refers to the document. Users can save documents immediately or save open documents saved.
- The number *s* means choosing File to save. Users can select a file to save the currency.

Contact Tel: 02-402-6141, 02-402-6143-4 Email: support@myaccount-cloud.com Website: www.myaccount-cloud.com

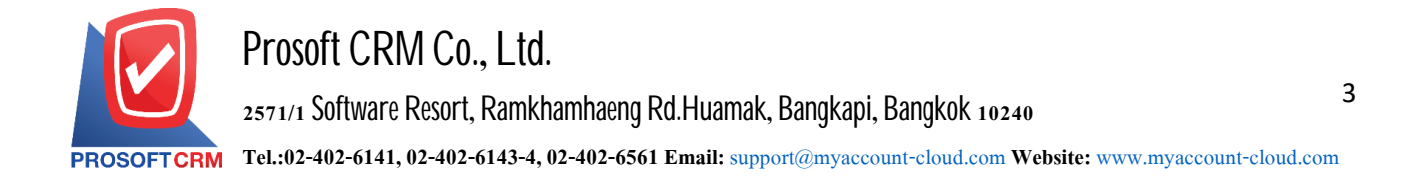

#### Step View Purchase Report

1. The user can view the sales report by pressing the "Report" menu > "Purchase Report" as shown below.

| ≡ myAccount              | บริษัท โปรชอฟท์ ชีอาร์เอ็ม จำกัด (สำนักงานใ | หญ่)            |                      | ★ 🗳 ? 🗘 อิสระ จิตรสว่าง | <ul> <li>ပိ</li> </ul> |
|--------------------------|---------------------------------------------|-----------------|----------------------|-------------------------|------------------------|
| Home                     |                                             |                 | Report               |                         |                        |
| 🔞 Sales                  |                                             |                 |                      |                         |                        |
| Furchase                 |                                             | Ē,              |                      |                         |                        |
| 📔 Inventory              | Color Depart                                |                 | Lunghan Darast       | Accounting Departs      |                        |
| L Accounting             | Sales Report                                | Purchase Report | Inventory Report     | Accounting Report       |                        |
| 👔 Cheque & Bank          | Ē                                           | Ê               |                      | Ê                       |                        |
| 💼 Petty Cash             |                                             | tax             |                      |                         |                        |
| 😂 CRM                    | Financial Statement                         | Tax Report      | Cheque & Bank Report | Petty Cash Report       |                        |
| Approve Center           | -                                           | -               |                      |                         |                        |
| 🎁 Dashboard              |                                             |                 |                      |                         |                        |
| 🚺 Report                 | CRM Report                                  | Setur Report    |                      |                         |                        |
| Audit & Internal Control |                                             |                 |                      |                         |                        |
| 关 Setting                |                                             |                 |                      |                         |                        |
|                          |                                             |                 |                      |                         |                        |
|                          |                                             |                 |                      |                         |                        |

2. The entire Purchase Report List screen is displayed. As shown

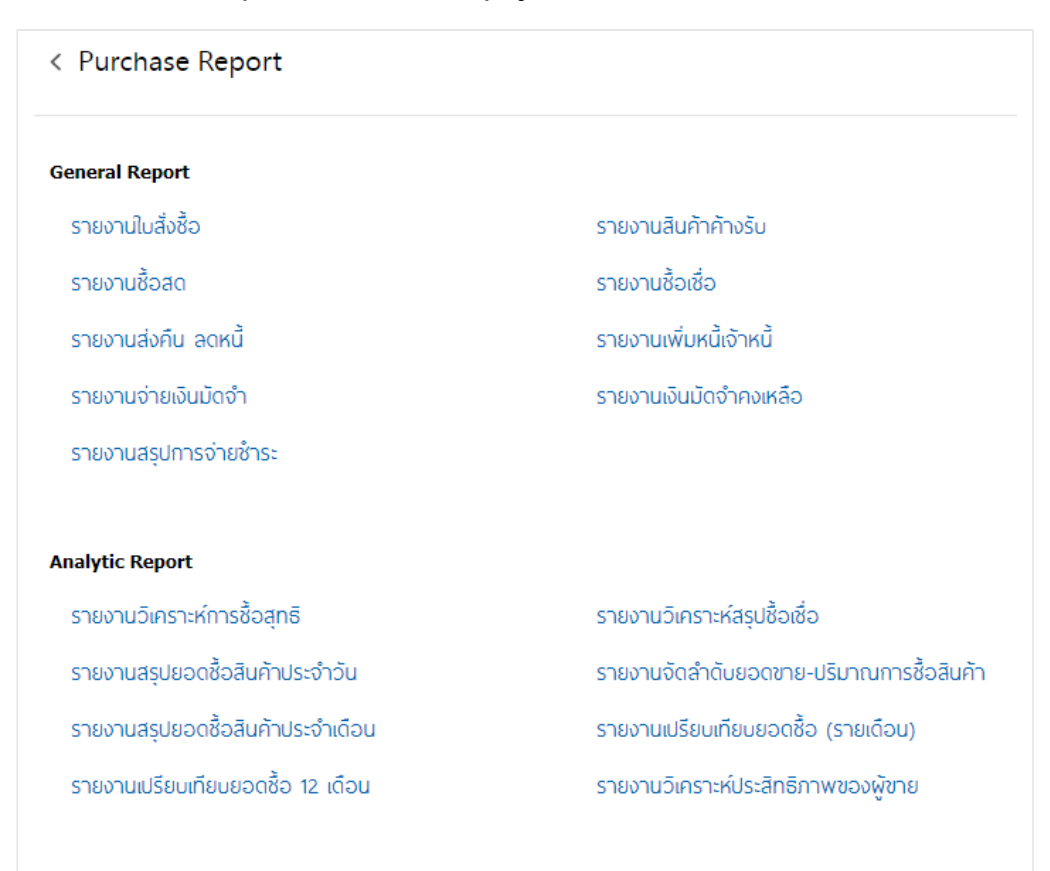

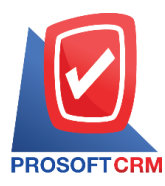

4

## Steps to view the purchase order report

| Report type     | There are three types of reports: "By document Date" is reported by the document date,<br>"Document No." is a reporting by the document number "on the date of delivery" is reported<br>by the delivery date.          |
|-----------------|----------------------------------------------------------------------------------------------------|
| Document format | The report format consists of two types: "distributed", namely reporting, data-distribution, resulting. Detailed "Summary" is a report of the list data that occurs in the summary format to see the overall overview. |
| Document date   | Document Date Define the length of time a user wants to view purchase order reports at a specific time period by which the user determines the date of delivery.                                                       |
| Delivery date   | Define the length of time a user wants to view the delivery date at a specific time period by which the user defines the vendor ID.                                                                                    |
| Vendor No       | Assigning vendor codes to which users want to view purchase order reports item codes.                                                                                                    |
| Goods No        | Assigning item codes that users want to view purchase order reports.                                                                                                    |
| Department No   | Identification of the department identification department where the person who wants to view the purchase Order report.                                                                                               |
| Document status | Desumant status determines the desumant status that the user wants to view the nurshase                                                                                                    |

Document status Document status determines the document status that the user wants to view the purchase order report.

|                           | Prosoft CRM                                                                                                | ILTD., co    |            |                |            |           |              |
|---------------------------|----------------------------------------------------------------------------------------------------|--------------|------------|----------------|------------|-----------|--------------|
| PROSOFTCRM                | Purchase Order Report E                                                                                    | By Doc. Date | (Explain)  |                |            |           |              |
| From Doc. Date 01/04/2020 | to 20/04/2020 From Status All                                                                              |              |            |                |            |           | Page 1       |
| Doc. Date Doc. No.        | Delivery Date Vendor Name Cost Center Internal Order                                                       |              | Amount     | Trade Discount | Before Vat | VAT       | Net Amount S |
| Goods No.                 | Goods Name                                                                                                 | Unit         |            | Qty.           | Price/Unit | Discount  | TotalAmount  |
| 02/04/2020 PO630402-000   | บริษัท พาทเนอร์ โครงการก่อสร้าง.                                                                           |              | 1,900.00   | 200.00         | 1,700.00   | 119.00    | 1,819.00 C   |
| 12304                     | חבינגא                                                                                                    | อัน          |            | 10.00          | 200.00     | 100.00    | 1,900.00     |
| Daily Total               | 1 Item                                                                                                    |              | 1,900.00   | 200.00         | 1,700.00   | 119.00    | 1,819.00     |
| 07/04/2020 PO630407-000   | บริษัท ธาจังนะ จำกัด                                                                                       |              | 565,000.00 |                | 565,000.00 | 39,550.00 | 604,550.00 A |
| FG-0049                   | น้ำตื่ม                                                                                                    | แพ็ก         |            | 500.00         | 50.00      |           | 25,000.00    |
| FG-0044                   | กระปุกน้ำ                                                                                                  | กต่อง        |            | 150.00         | 3,600.00   |           | 540,000.00   |
| Daily Total               | 1 Item                                                                                                    |              | 565,000.00 |                | 565,000.00 | 39,550.00 | 604,550.00   |
| 08/04/2020 PO630408-000   | บริษัท ดีอีเอฟ จำกัด                                                                                       |              | 5,160.00   |                | 5,160.00   | 361.20    | 5,521.20 A   |
| FG-000001                 | กระเป๋า                                                                                                    | แพ็ก         |            | 1.00           | 3,000.00   |           | 3,000.00     |
| FG-0000050                | ถุงผ้า                                                                                                    | กต่อง        |            | 1.00           | 2,160.00   |           | 2,160.00     |
| Daily Total               | 1 Item                                                                                                    |              | 5,160.00   |                | 5,160.00   | 361.20    | 5,521.20     |
| 17/04/2020 PO630417-000   | บริษัท MM จำกัด                                                                                            |              | 251,250.00 |                | 251,250.00 | 17,587.50 | 268,837.50 A |
| 00001                     | Olive Oil 1000ml น้ำมันมะกอก 1000 มด.                                                                      | อัน          |            | 5.00           | 250.00     |           | 1,250.00     |
| NF07E4104923              | รถจักรยานยนต์ HONDAรุ่น NSS300AL TH ลี แดง-เทา หมายเลขเครื่อง NF07E-4104923 หมายเลขอ้<br>MLHNF0772L5104923 | ัง คับ       |            | 5.00           | 50,000.00  |           | 250,000.00   |
| 17/04/2020 PO630417-001   | บริษัท พาทเนอร์                                                                                            |              | 500,000.00 |                | 500,000.00 | 35,000.00 | 535,000.00 A |
| NF07E4104923              | รถจักรยานยนต์ HOND4รุ่น NSS300AL TH สี แตง-เทา หมายเดขตรีริชง NF07E-4104823 หมายเดขดั<br>MLHNF0772L5104923 | ัง คับ       |            | 10.00          | 50,000.00  |           | 500,000.00   |
| Daily Total               | 2 Item                                                                                                    |              | 751,250.00 |                | 751,250.00 | 52,587.50 | 803,837.50   |
| 19/04/2020 PO630419-000   | 26/04/2020 บริษัท พาทเนอร์                                                                                 |              | 10,000.00  |                | 10,000.00  |           | 10,000.00 A  |
| 0001                      | Hand cream                                                                                                 | ชิ้น         |            | 200.00         | 50.00      |           | 10,000.00    |
| Daily Total               | 1 Item                                                                                                    |              | 10,000.00  |                | 10,000.00  |           | 10,000.00    |

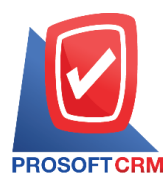

## Steps to view report category accrued Item report

| Report type   | There are 4 types: "On delivery date" is a reporting based on the delivery date of the item.<br>"By date document" is the report by date, the document "Vendor ID" is reported according<br>to the vendor code "by item" is reported by the item. |
|---------------|----------------------------------------------------------------------------------------------------|
| Delivery date | On delivery date define the length of time a user wants to view the delivery date at a specific time period by which the user defines.                                                                                                    |
| Document date | The document date. Define the length of time a user wants to view the accrued items report at any time interval by which the user defines.                                                                                                    |
| Vendor No     | The vendor ID. Assigning vendor codes to which users want to view document.                                                                                                    |
| Document No   | Accrued item reports Numbering on the document the user wants view the backorder report.                                                                                                    |
| Department No | Identification of the department identification department to which the person who wants to view the Backorder report item code.                                                                                                    |
| Goods No      | Assigning item codes to which users want to view backorder reports.                                                                                                    |

| Print By : ซึ่งสะขจิตะสว่าง                                                                                      |          |                   | Print Date : 20/04/202   |
|----------------------------------------------------------------------------------------------------|----------|-------------------|--------------------------|
| 3001035000 ปูนที่ไมนตับไขรับแดนด์ประมาทา                                                                         | ตัน      | 10.00             | 10.                      |
| 0001232 โซฟาหนังแกะ                                                                                              | ตัว      | 10.00             | 10.                      |
| 1/02/2020 22/01/2020 PO630122-000 0111 บริษัท MM จำกัด                                                           |          |                   |                          |
| Sum 2 Item                                                                                                    |          | 340.00            | 340.                     |
| 8852437300510 ปูนก่ออิฐมวดเบา 50 กก.เดือนอร์ตาร์                                                                 | ถุง      | 40.00             | 40.                      |
| FG-0032 พงอิษชั่ม ไปเพิ่ม                                                                                        | ពុ។      | 300.00            | 300.                     |
| 9/02/2020 12/02/2020 PO630212-000 AP-0038 บริษัท เมเยอร์เรซ็น จำกัด                                              |          |                   |                          |
| Sum 3 Item                                                                                                    |          | 53.00             | 53.                      |
| 0001 Hand cream                                                                                                  | สิ้น     | 50.00             | 50.                      |
| 00001 Olive Oil 1000ml น้ำมันมะกอก 1000 มด.                                                                      | อัน      | 2.00              | 2.                       |
| 0001232 โซฟาหนังแกะ                                                                                              | ตัว      | 1.00              | 1.                       |
| 8/02/2020 09/01/2020 PD630109-000 AP-0001 บริษัท รุ่งฤดี จำกัด                                                   |          |                   |                          |
| Sum 1 Item                                                                                                    |          | 100.00            | 100.                     |
| TAY001F JACM                                                                                                    | กิโดกรัม | 100.00            | 100.                     |
| 6/02/2020 07/01/2020 PO630107-000 AP-00399 ซูมิโตโม คอร์ปอเรชั่น                                                 |          |                   |                          |
| Sum 1 Item                                                                                                    |          | 1.00              | 1.                       |
| FF-0001 อาหารและเครื่องพื้ม                                                                                      | รายการ   | 1.00              | 1.                       |
| 1/02/2020 25/01/2020 PO630125-001 AP-0011 หจก.ดวงดีแอร์                                                          |          |                   |                          |
| Sum 2 Item                                                                                                    |          | 40.00             | 40.                      |
| 3001235000 ปูนขึ้นหมดีประเททาตราร้าง                                                                             | ศัน      | 20.00             | 20.                      |
| ากของของ ออกจากของจาก เห็นของของของ AFTVOT2 สากสาการการการของ<br>จากหากจรกกก เป็นซึ่งหาแข้งได้รับแองเล้าได้จากหา | ă.       | 20.00             | 20                       |
|                                                                                                    | Unit     | Order Amount Amou | nt Received Accrued amor |
| Velivery Date Doc. No. Vendor No. Vendor Name                                                                    |          |                   |                          |
| From Doc. Date 01/01/2020 to 20/04/2020 From Delivery Date 01/01/2020 to 20/04/2020                              |          |                   | Page 1                   |
| PROSOFTCRM                                                                                                    |          |                   |                          |
| Goods Remain Receive Report By Ship Date (E)                                                                     | (plain)  |                   |                          |
| Prosoft CRM LTD, co                                                                                              |          |                   |                          |
|                                                                                                    |          |                   |                          |

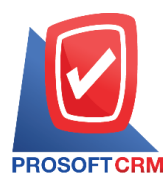

## Steps to view report Purchase Cash report category

| Report type     | There are three types: "By date document" is reported by the document date, "Document No." is the report by the document number "vendor code" is reported by the vendor ID.                                            |
|-----------------|----------------------------------------------------------------------------------------------------|
| Document format | The report format consists of two types: "distributed", namely reporting, data-distribution, resulting. Detailed "Summary" is a report of the list data that occurs in the summary format to see the overall overview. |
| Document date   | Document Date define the length of time a user wants to view a live purchase report at any time period by which the user is assigned.                                                                                  |
| Document No     | Document number assigning the document number to which the user wants to view the cash<br>Purchase report.                                                                                                    |
| Vendor No       | Vendor ID Assigning vendor codes where users want to view live purchase reports.                                                                                                    |
| Goods No        | Product Code Assigning item codes to which users want to view live purchase reports.                                                                                                    |
| Department No   | Identification of the department code to which the person who wants to view the report is cash purchase.                                                                                                    |

| V           |                 |                                       |                |            | P                           | rosoft CRM LTD., co         |           |        |            |                |                |
|-------------|-----------------|---------------------------------------|----------------|------------|-----------------------------|-----------------------------|-----------|--------|------------|----------------|----------------|
| PROSOFT     | CPM             |                                       |                |            | Cash Purchas                | se Report By Doc. Date (Exp | lain)     |        |            |                |                |
| From Doc. I | Date 01/01/2020 | to 20/04/2                            | 020 From Stati | is All     |                             |                             |           |        |            |                | Page 1/        |
| Doc. Date   | Doc. No.        | Invo                                  | pice No.       | Vendor No. | Vendor Name                 |                             |           |        | Cost Cer   | ter Interna    | l Order S      |
|             |                 |                                       |                |            | Amount                      | Trade Discount              | Deposit   |        | Before Vat | Tax            | Net A mou      |
|             |                 |                                       |                |            | Cash                        | Other expenses              | Bank fees |        | Cheque     | Transfer money | Withholding Ta |
| Goods No.   |                 | Boods Nan                             | ne             |            |                             | Unit                        |           | Qty.   | Price/Unit | Discount       | Total Amount   |
| 07/01/2020  | PC630107-00     | INV                                   | 101100101      | AP-00399   | ซูมิโตโม คอร์ปอเรชั่น       |                             |           |        |            |                | 0              |
|             |                 |                                       |                |            | 8,000.00                    |                             |           |        | 8,000.00   | 560.00         | 8,560.         |
|             |                 |                                       |                |            | 8,560.00                    |                             |           |        |            |                |                |
| TAY001F     |                 | IACM                                  |                |            |                             | กิโลกรัม                    |           | 100.00 | 80.00      |                | 8,000.00       |
|             | Sum             | 1                                     | Item           |            |                             |                             |           | 100.00 |            |                | 8,000.00       |
|             | Daily Total     | 1                                     | Item           |            | 8,000.00                    |                             |           |        | 8,000.00   | 560.00         | 8,560.         |
| 9/01/2020   | PC630109-00     | 1 PC                                  | 30109-0001     | AP-0013    | บริษัท แกรนอินเตอร์สเกลจำกั | Я                           |           |        |            |                | 0              |
|             |                 |                                       |                |            | 1,112.50                    |                             |           |        | 1,112.50   | 77.88          | 1,190.         |
|             |                 |                                       |                |            | 1,190.38                    |                             |           |        |            |                |                |
| FG-0002     |                 | จ้าแคนวาส                             |                |            |                             | หลา                         |           | 25.00  | 44.50      |                | 1,112.50       |
|             | Sum             | 1                                     | Item           |            |                             |                             |           | 25.00  |            |                | 1,112.50       |
|             | Daily Total     | 1                                     | Item           |            | 1,112.50                    |                             |           |        | 1,112.50   | 77.88          | 1,190.3        |
| 03/02/2020  | PC630203-00     | PVC                                   | 20363-003      | AP-0001    | บริษัท รุ่งฤดี จำกัด        |                             |           |        |            |                | 0              |
|             |                 |                                       |                |            | 650,000.00                  |                             |           | 6      | 50,000.00  | 45,500.00      | 695,500.0      |
| 0004000     |                 | in lan Turc                           |                |            |                             | ž                           |           | 400.00 | 0 500 00   | 690,500.00     | 050 000 00     |
| 0001232     | S               | A A A A A A A A A A A A A A A A A A A | 1              |            |                             | 87                          |           | 100.00 | 6,500.00   |                | 650,000.00     |
| 12/02/2020  | oum             | 1                                     | item           | A P-0021   | ปรีนับ โดกท์ เทคปิดัก กำลัก |                             |           | 100.00 |            |                | 650,000.00     |
| 0.0212020   | 1 0000203-00    |                                       |                | 6F-W41     | 1 000 000 00                |                             |           | 10     | 00 000 00  |                | 1 000 000 0    |
|             |                 |                                       |                |            | 1,000,000.00                |                             |           | 1,0    |            |                | 1,000,000.     |
|             |                 |                                       |                |            |                             |                             |           |        |            |                |                |

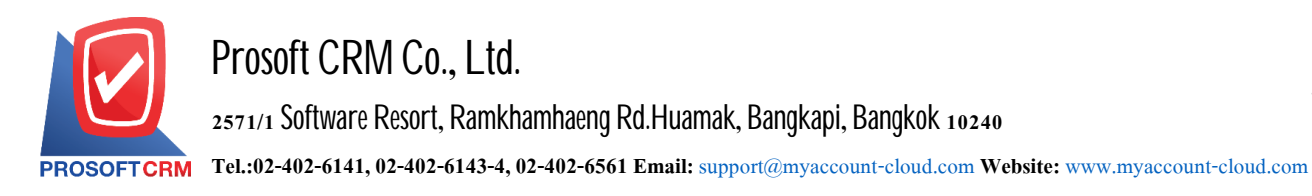

## Steps to view report purchase reports

| Report type     | There are three types: "By date document" is reported by the document date, "Document No." is the report by the document number "vendor code" is reported by the vendor ID.                                            |
|-----------------|----------------------------------------------------------------------------------------------------|
| Document format | The report format consists of two types: "distributed", namely reporting, data-distribution, resulting. Detailed "Summary" is a report of the list data that occurs in the summary format to see the overall overview. |
| Document date   | Document Date Define the length of time a user wants to view a credit purchase report at any time period by which the user assigns.                                                                                    |
| Document number | The document number assigning the document number to which the user wants to view the purchase report.                                                                                                    |
| Vendor No       | Vendor ID Assigning vendor Codes The user wants to view the purchase credit Code report.                                                                                                    |
| Goods No        | Assigning item codes to users who want to view the purchase Credit report.                                                                                                    |
| Department No   | Identification of the department code that the person who wants to view the report.                                                                                                    |

| V           |                    |                    |                 |             | Prosoft (                    | RM LTD., co           |                |             |            |                |            |
|-------------|--------------------|--------------------|-----------------|-------------|------------------------------|-----------------------|----------------|-------------|------------|----------------|------------|
|             |                    |                    |                 |             | Credit Purchase Rep          | ort By Doc. Date (Exp | lain)          |             |            |                |            |
| From Doc. [ | Date 01/01/2020 to | 20/04/2020         | ) From Status A |             |                              |                       |                |             |            |                | Page 1/3   |
| Doc. Date   | Doc. No.           | Invoice            | e No.           | Vendor Name | Vendor No.                   |                       |                | Cost Center |            | Internal Order | s          |
|             |                    |                    |                 |             |                              | Amount                | Trade Discount | Deposit     | Before Vat | Tax            | Net A mour |
| Goods No.   | . Good             | is Name            |                 |             |                              | Unit                  |                | Qty.        | Price/Unit | Discount       | TotalAmour |
| 03/01/2020  | PV630103-0001      | PV630              | 103-0001        | AP-0002     | บริษัท วัตถุดิบเบเกอร์รี     |                       |                |             |            |                | 0          |
|             |                    |                    |                 |             |                              | 37,500.00             |                |             | 37,500.00  | 2,625.00       | 40,125.0   |
| 00001       | Olive              | Oil 1000m          | เ น้ำมันมะกอก 1 | 000 มด.     |                              | อัน                   |                | 150.00      | 250.00     |                | 37,500.0   |
|             | Sum                | 1                  | Item            |             |                              |                       |                | 150.00      |            |                |            |
|             | Daily Total        | 1                  | Item            |             |                              | 37,500.00             |                |             | 37,500.00  | 2,625.00       | 40,125.0   |
| 15/01/2020  | PV630115-000       | 0113               |                 | AP-0001     | บริษัท รุ่งฤดี จำกัด         |                       |                |             |            |                | с          |
|             |                    |                    |                 |             |                              | 26,000.00             |                |             | 26,000.00  | 1,820.00       | 27,820.0   |
| 0001232     | โซฟา               | หนังแกะ            |                 |             |                              | ตัว                   |                | 4.00        | 6,500.00   |                | 26,000.0   |
|             | Sum                | 1                  | Item            |             |                              |                       |                | 4.00        |            |                |            |
|             | Daily Total        | 1                  | Item            |             |                              | 26,000.00             |                |             | 26,000.00  | 1,820.00       | 27,820.0   |
| 24/01/2020  | PV630124-0001      | PV630              | 124-0001        | AP-0000001  | บริษัท พาทเนอร์              |                       |                |             |            |                | 0          |
|             |                    |                    |                 |             |                              | 6,500.00              |                |             | 6,500.00   | 455.00         | 6,955.0    |
| 0001232     | โรฟา               | หนังแกะ            |                 |             |                              | ตัว                   |                | 1.00        | 6,500.00   |                | 6,500.0    |
|             | Sum                | 1                  | Item            |             |                              |                       |                | 1.00        |            |                |            |
|             | Daily Total        | 1                  | Item            |             |                              | 6,500.00              |                |             | 6,500.00   | 455.00         | 6,955.0    |
| 03/02/2020  | PV630203-000       | PV030              | 1263-001        | AP-0006     | บริษัท ดีอีเอฟ จำกัด         |                       |                |             |            |                | с          |
|             |                    |                    |                 |             |                              | 7,000.00              |                | 5,000.00    | 2,000.00   | 140.00         | 2,140.0    |
| AW-0001     | น้ำดื่ม            | 1 <b>31110 600</b> | มด. (ชุค 6 ขวค) |             |                              | กล่อง                 |                | 100.00      | 70.00      |                | 7,000.0    |
|             | Sum                | 1                  | Item            |             |                              |                       |                | 100.00      |            |                |            |
| 03/02/2020  | PV630203-001       | PV030              | 263-002         | AP-0013     | บริษัท แกรนอินเตอร์สเกลจำกัด |                       |                |             |            |                | С          |
|             |                    |                    |                 |             |                              | 250,000.00            |                | 2,000.00    | 248,000.00 | 17,360.00      | 265,360.0  |
| Print By :  | อิสระ จิตรสว่าง    |                    |                 |             |                              |                       |                |             |            | Print Date :   | 20/04/2020 |

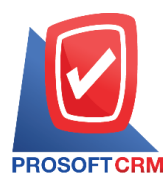

8

## Steps for viewing Credit Note Report

| Report type     | There are two types of reports: "By Document Date": The document date is reported by the document number.                                                                                                    |
|-----------------|----------------------------------------------------------------------------------------------------|
| Document format | The report format consists of two types: "distributed", namely reporting, data-distribution, resulting. Detailed "Summary" is a report of the list data that occurs in the summary format to see the overall overview. |
| Document date   | Document Date Define the length of time a user wants to view a credit note report at a specific time period by which the user assigns.                                                                                 |
| Document No     | The document number. Assigning the document number to which the user wants to view the return credit memo report.                                                                                                    |
| Vendor No       | Assigning Vendor codes users want to view the return credit memo report.                                                                                                    |
| Goods No        | Assigning item codes to which users want to view a credit note return report.                                                                                                    |
| Department No   | Identification of the department code to which the person who wants to view the report has returned the credit memo.                                                                                                   |

|             |                   |               |              |                     |                | Proso           | ft CRM LTD., co     |            |                |             |          |              |
|-------------|-------------------|---------------|--------------|---------------------|----------------|-----------------|---------------------|------------|----------------|-------------|----------|--------------|
| PROSOFT     | CRM               |               |              |                     |                | Credit Note Rep | ort By Doc. Date (E | xplain)    |                |             |          |              |
| From Doc. ( | Date 01/01/2020 t | o 20/04/2020  | 0 From Statu | sAll                |                |                 |                     |            |                |             |          | Pag          |
| loc. Date   | Doc. No.          | Invoice       | e No.        | Original Invoice N  | o. Vendor Name |                 |                     |            |                | Cost Center | Interna  | al Order     |
|             |                   |               |              |                     |                | Invoiced Amount | Correct Amount      | Difference | Trade Discount | Before Vat  | Tax      | Net A mount  |
| Goods No    | ). G              | oods Name     |              |                     |                |                 | Unit                |            | Ghy.           | Price/Unit  | Discount | Total Amount |
| 2/02/2020   | CN630222-000      | 22222         | 2            | 99999               | MM จำกัด       |                 |                     |            |                |             |          |              |
|             |                   |               |              |                     |                | 1,000,000.00    | 950,000.00          | 50,000.00  |                | 50,000.00   | 3,500.00 | 53,500.00    |
| AW0001      | B                 | 7D100น้ำเงิน  | แครื่อง G3K9 | E-0011504 ถัง MLERG | 3551111011669  |                 | คัน                 |            | 1.00           | 50,000.00   |          | 50,000.00    |
|             | Sum               | 1             | Item         |                     |                |                 |                     |            |                |             |          |              |
|             | Daily Total       | 1             | Item         |                     |                | 1,000,000.00    | 950,000.00          | 50,000.00  | 0.00           | 50,000.00   | 3,500.00 | 53,500.00    |
| 5/03/2020   | CN630305-000      | CN630         | 0305-000     | PC630305-000        | ก.เกษตรกิจ     |                 |                     |            |                |             |          |              |
|             |                   |               |              |                     |                | 9,100.00        | 6,600.00            | 3,000.00   | 500.00         | 2,500.00    | 58.33    | 2,558.33     |
| AB0.375-2   | 2-1.3 ไม้         | มียางพาราแป   | รรูป AB 0.37 | 5x2x1.3             |                |                 | ตัว                 |            | 3.00           | 3,000.00    | 500.00   | 2,000.00     |
| 30010350    | 00 년              | นซีเมนต์ปอร์เ | สแดนด์ประเภ  | 1911                |                |                 | ต้น                 |            | 1.00           | 2,100.00    |          | 1,000.00     |
|             | Sum               | 2             | Item         |                     |                |                 |                     |            |                |             |          |              |
|             | Daily Total       | 1             | Item         |                     |                | 9,100.00        | 6,600.00            | 3,000.00   | 500.00         | 2,500.00    | 58.33    | 2,558.33     |
| 2/03/2020   | CN630312-000      | CN630         | 0312-000     |                     | MM จำกัด       |                 |                     |            |                |             |          |              |
|             |                   |               |              |                     |                |                 | -400.00             | 400.00     |                | 400.00      | 28.00    | 428.00       |
| 12304       | N                 | มจก           |              |                     |                |                 | อัน                 |            | 2.00           | 200.00      |          | 400.00       |
|             | Sum               | 1             | Item         |                     |                |                 |                     |            |                |             |          |              |
|             | Daily Total       | 1             | Item         |                     |                | 0.00            | -400.00             | 400.00     | 0.00           | 400.00      | 28.00    | 428.00       |
| 6/03/2020   | CN630316-000      | 0114          |              | 0113                | รุ่งฤดี จำกัด  |                 |                     |            |                |             |          |              |
|             |                   |               |              |                     |                | 26,000.00       | 19,500.00           | 6,500.00   |                | 6,500.00    | 455.00   | 6,955.00     |
| 0001232     | দি                | ฟาหนังแกะ     |              |                     |                |                 | ตัว                 |            | 1.00           | 6,500.00    |          | 6,500.00     |
|             | Sum               | 1             | Item         |                     |                |                 |                     |            |                |             |          |              |
|             | Daily Total       | 1             | Item         |                     |                | 26,000.00       | 19,500.00           | 6,500.00   | 0.00           | 6,500.00    | 455.00   | 6,955.00     |
|             |                   |               |              |                     |                |                 |                     |            |                |             |          |              |

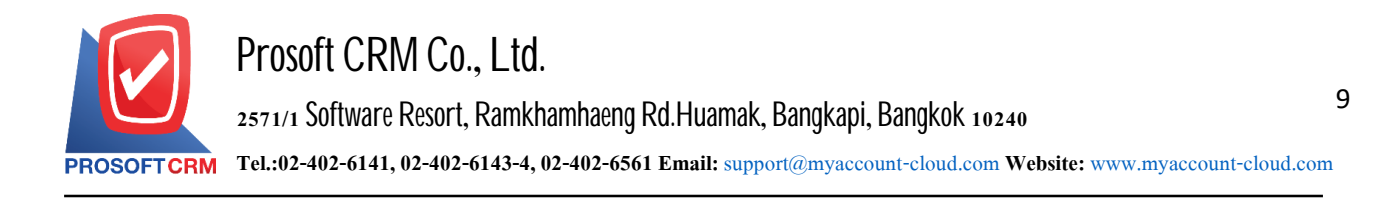

## Steps to view deposit report

| Report type     | There are three types of reports: "By document Date" is reported by the document date,<br>"Document No." is the report by the document number "Vendor ID".                                                             |
|-----------------|----------------------------------------------------------------------------------------------------|
| Document format | The report format consists of two types: "distributed", namely reporting, data-distribution, resulting. Detailed "Summary" is a report of the list data that occurs in the summary format to see the overall overview. |
| Document date   | Document Date Define the length of time a user wants to view a deposit report at any time period by which the user assigns the document number.                                                                        |
| Document No     | Document numbering the user wants to view the deposit report.                                                                                                    |
| Vendor No       | Vendor ID Assigning vendor Codes The user wants to view a deposit report.                                                                                                    |

| ľ           |                    |             |                |               |        | Prosoft CRM        | LTD., co       |           |        |             |                |              |                |
|-------------|--------------------|-------------|----------------|---------------|--------|--------------------|----------------|-----------|--------|-------------|----------------|--------------|----------------|
| ROSOFT      | CRM                |             |                |               | Paymen | t Deposit Report E | y Doc. Date (E | xplain)   |        |             |                |              |                |
| From Doc. I | Date 01/01/2020 to | 20/04/202   | 20 From Status | All           |        |                    |                |           |        |             |                |              | Page 1/        |
| loc. Date   | Doc. No.           | Invoid      | ce No.         | Vendor Name   |        |                    |                |           | Cost   | Center      | Interr         | al Order     | s              |
|             |                    |             |                | Amount        | Тах    | Net Amount Wit     | nholding Tax   | Cash      | Cheque | Charge      | Transfer money | Other income | ther expension |
| Cheque N    | 6 CH               | neque Data  | e Bank         | Branch        |        |                    | -              |           |        | -           |                |              | Amount         |
| 9/01/2020   | 11223310001        | 1122        | 3310001        | ดีอีเอฟ จำกัด |        |                    |                |           |        |             |                |              | с              |
|             |                    |             |                | 5,000.00      |        | 5,000.00           | 150.00         | 4,850.00  |        |             |                |              |                |
|             | Daily Total        | 1           | Item           | 5,000.00      |        | 5,000.00           | 150.00         | 4,850.00  |        |             |                |              |                |
| 06/02/2020  | 112233100041       | 1122        | 3310           | ก.เกษตรกิจ    |        |                    |                |           |        |             |                |              | с              |
|             |                    |             |                | 500.00        | 35.00  | 535.00             | 15.00          | 520.00    |        |             |                |              |                |
|             | Daily Total        | 1           | Item           | 500.00        | 35.00  | 535.00             | 15.00          | 520.00    |        |             |                |              |                |
| 20/02/2020  | 1122331011         |             |                | MM จำกัด      |        |                    |                |           |        |             |                |              | С              |
|             |                    |             |                | 500.00        |        | 500.00             |                | 500.00    |        |             |                |              |                |
|             | Daily Total        | 1           | Item           | 500.00        |        | 500.00             |                | 500.00    |        |             |                |              |                |
| 05/03/2020  | 112200334          | 1122        | 334            | ก.เกษตรกิจ    |        |                    |                |           |        |             |                |              | С              |
|             |                    |             |                | 1,000.00      | 70.00  | 1,070.00           |                | 1,070.00  |        |             |                |              |                |
|             | Daily Total        | 1           | Item           | 1,000.00      | 70.00  | 1,070.00           |                | 1,070.00  |        |             |                |              |                |
| 02/04/2020  | 9634585            | 1122        | 3340           | พาทเนอร์      |        |                    |                |           | โครงก  | ารก่อสร้าง. |                |              | P              |
|             |                    |             |                | 5,000.00      | 350.00 | 5,350.00           |                | 5,350.00  |        |             |                |              |                |
|             | Daily Total        | 1           | Item           | 5,000.00      | 350.00 | 5,350.00           |                | 5,350.00  |        |             |                |              |                |
| 08/04/2020  | 112233400          | 1122        | 33400          | รุ่งฤดี จำกัด |        |                    |                |           |        |             |                |              | 0              |
|             |                    |             |                | 500.00        | 35.00  | 535.00             |                | 535.00    |        |             |                |              |                |
|             | Daily Total        | 1           | Item           | 500.00        | 35.00  | 535.00             |                | 535.00    |        |             |                |              |                |
|             | Sum                | 6           | Item           | 12,500.00     | 490.00 | 12,990.00          | 165.00         | 12,825.00 |        |             |                |              |                |
| Note: Docur | ment status O=Ope  | en, P=Parti | ial, C=Close   |               |        |                    |                |           |        |             |                |              |                |
|             |                    |             |                |               |        |                    |                |           |        |             |                |              |                |
|             |                    |             |                |               |        |                    |                |           |        |             |                |              |                |

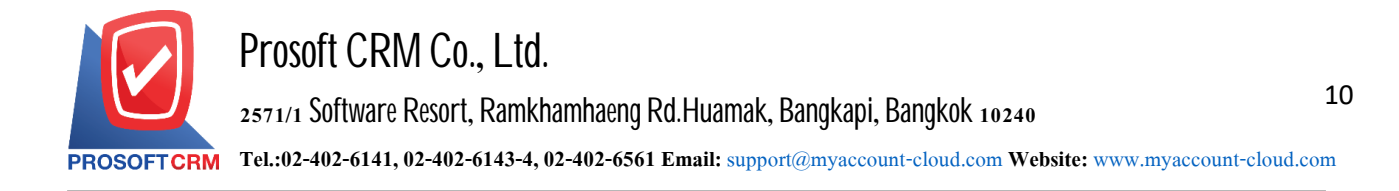

#### Steps for viewing the deposit report

Document NoThe document number to which the user wants to view the report payment of remaining deposit.Document dateDetermining the length of time a user wants to view the deposit report at the time of a particular user.

Vendor No Defining the seller code that the user wants to view the remaining balance payment report.

|           |                   |              |                      | Prosoft CRM LTD., co          |            |                 |            |
|-----------|-------------------|--------------|----------------------|-------------------------------|------------|-----------------|------------|
|           |                   |              |                      | Payment Deposit Remain Report |            |                 |            |
| ROSOFT    | CRM               |              |                      |                               |            |                 |            |
| From Doc. | Date 01/01/2020 t | o 20/04/2020 |                      |                               |            |                 | Page       |
| oc. Date  | Doc. No.          | Invoice No.  | Vendor Name          |                               | Before Vat | Deposit A mount | Remain Amo |
| /04/2020  | 9634585           | 11223340     | บริษัท พาทเนอร์      |                               | 5,000.00   | 1,000.00        | 4,000      |
| /04/2020  | 112233400         | 112233400    | บริษัท รุ่งฤดี จำกัด |                               | 500.00     |                 | 500        |
|           | Total             | 2 Item       |                      |                               | 5,500.00   | 1,000.00        | 4,500      |
|           |                   |              |                      |                               |            |                 |            |
|           |                   |              |                      |                               |            |                 |            |

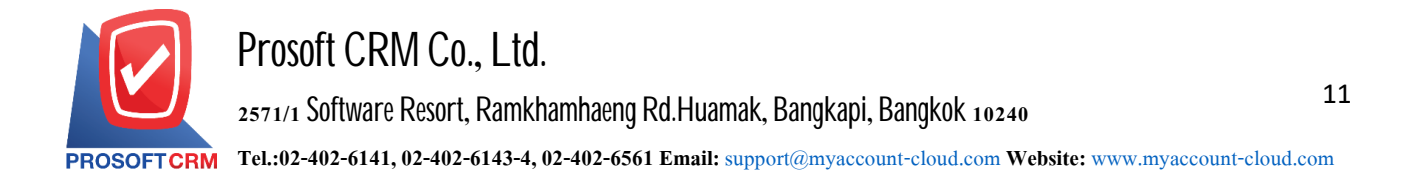

#### Steps to view the Net Purchase

Report type Analysis report category There are two types: "According to Vendor code", the vendor ID is reported as "by item" reports by Item.
Vendor No Vendor ID Assigning vendor codes where users want to view the Net Purchase Analysis report.
Document date Date of document Define the length of time a user wants to view the Net Purchase Analysis report at any time period by which the user defines.
Goods No The item code assigning item codes to users who want to view net Purchase analysis reports.

|                  |                                                              |         |           |              | Prosoft CRM   | / LTD., co       |          |           |          |          |        |             |
|------------------|--------------------------------------------------------------|---------|-----------|--------------|---------------|------------------|----------|-----------|----------|----------|--------|-------------|
|                  |                                                              |         |           | Purchas      | e Net Analysi | s Report By Vend | or       |           |          |          |        |             |
| PROSOFICERM      |                                                              |         |           |              |               |                  |          |           |          |          |        |             |
| From Doc. Date 0 | 01/01/2020 to 20/04/2020                                     |         |           |              |               |                  |          |           |          |          |        | Page 1/4    |
| Vendor No.       | Vendor Name                                                  |         | Credit Pu | Irchase►     | Cash Pur      | chase►◀          | Credit N | lote — ►  | Debit No | te — • • | Sum    |             |
| Goods No.        | Goods Name                                                   | Unit    | Qty.      | Amount       | Qty.          | Amount           | Gty.     | Amount    | Qty.     | Amount   | Qty.   | Amour       |
| 0111             | MM จำกัด                                                     |         |           |              |               |                  |          |           |          |          |        |             |
| NF07E4104923     | รถจักรขานขนต์ HONDAรุ่น                                      | ค้น     | 17.00     | 850,000.00   | 10.00         | 500,000.00       |          |           |          |          | 27.00  | 1,350,000.0 |
|                  | NSS300AL TH ดี แดง-เทา                                       |         |           |              |               |                  |          |           |          |          |        |             |
|                  | NU1818918984 NF07E-4104923                                   |         |           |              |               |                  |          |           |          |          |        |             |
| 40004            | N1/190/9111 MEHNPU//2L0104923                                | ň.,     |           |              | 10.00         | 2 000 00         | 2.00     | 400.00    | 10.00    | 2,000,00 | 19.00  | 2 600 0     |
| 2004025000       | กลาย<br>ประชาญชัยได้สายคนต์ โดย ดาย                          |         | 20.00     | 42,000,00    | 10.00         | 2,000.00         | 2.00     | 400.00    | 10.00    | 2,000.00 | 20.00  | 42,000.0    |
| 2001030000       | บูนขณานตบอรตแตนตบระเภทา<br>ปมชิมมนต์ปอร์ตแอนอ์ปอรเอกร ตอรตัว | яц<br>  | 20.00     | 42,000.00    |               |                  |          |           |          |          | 20.00  | 42,000.0    |
| 3001230000       | ขึ้นขณะนคมของคณะนคมจะถากา คราชา                              | 914     | 10.00     | 24,000.00    |               |                  |          |           |          |          | 10.00  | 24,000.0    |
| 8851419001995    | ชุดอุปกรณ์เชียนแบบ                                           | ถุง     | 2.00      | 4,000.00     |               |                  |          |           |          |          | 2.00   | 4,000.0     |
| AW0001           | YAMAHA B7D100010A น้ำเงิน                                    | ดัน     | 20.00     | 1,000,000.00 |               |                  | 1.00     | 50,000.00 |          |          | 19.00  | 950,000.0   |
|                  | เครื่อง G3K9E-0011504 เลขถัง                                 |         |           |              |               |                  |          |           |          |          |        |             |
|                  | MLERG551111011669                                            |         |           |              |               |                  |          |           |          |          |        |             |
| FG-0011          | คอมพิวเตอร์01                                                | เครื่อง | 5.00      | 75,000.00    |               |                  |          |           |          |          | 5.00   | 75,000.0    |
|                  | Sum 7 Item                                                   |         | 74.00     | 1,995,000.00 | 20.00         | 502,000.00       | 3.00     | 50,400.00 | 10.00    | 2,000.00 | 101.00 | 2,448,600.0 |
| AAA              | ดวงดีแอร์                                                    |         |           |              |               |                  |          |           |          |          |        |             |
| BAG-001          | กระเป๋าผ้า                                                   | ชิ้น    | 10.00     | 250.00       |               |                  |          |           |          |          | 10.00  | 250.0       |
| DS-001           | น้ำมันดีเซล HDS EURO 4                                       | តិពទ    | 10.00     | 20,000.00    |               |                  |          |           |          |          | 10.00  | 20,000.0    |
| FF-0001          | อาหารและเครื่องดื่ม                                          | รายการ  | 10.00     | 5,000.00     |               |                  |          |           |          |          | 10.00  | 5,000.0     |
|                  | Sum 3 Item                                                   |         | 30.00     | 25,250.00    |               |                  |          |           |          |          | 30.00  | 25,250.0    |
| AP-0000001       | พาทเนอร์                                                     |         |           |              |               |                  |          |           |          |          |        |             |
| 0001232          | โขฟาหนังแกะ                                                  | ตัว     | 1.00      | 6,500.00     |               |                  |          |           |          |          | 1.00   | 6,500.0     |
| 12304            | หมวก                                                         | อัน     |           |              | 10.00         | 1,900.00         | 3.00     | 570.00    |          | 950.00   | 7.00   | 2,280.0     |
|                  |                                                              |         |           |              |               |                  |          |           |          |          |        |             |

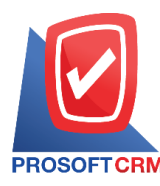

#### Steps to view the Analysis Summary report

- Report type
  Credit sale report type There are 2 types: "Sort by vendor and item" is a reporting-based vendor and item "By item and vendor, and document Date" is reporting by item, vendor, and document date.
  Vendor No
  Vendor ID Assigning vendor codes where users want to view the analysis report purchase.
  Document date
  Date Credit Document define the length of time a user wants to view a report of the credit summary analysis at any time period by which the user defines.
- Goods No The item code assigning item codes to users who want to view the Analysis Summary report.

|                     | Prosoft CRM LTD                                                                        | )., co              |       |                 |          |              |
|---------------------|----------------------------------------------------------------------------------------|---------------------|-------|-----------------|----------|--------------|
|                     | Credit Purchase Analysis Report f                                                      | By Vendor and Goods |       |                 |          |              |
| PROSOFTCRM          |                                                                                        |                     |       |                 |          |              |
| From Doc. Date 01/0 | 1/2020 to 20/04/2020                                                                   |                     |       |                 |          | Page 1       |
| Credit No.          | Credit Name                                                                            |                     |       |                 |          |              |
| Goods No.           | Goods Name                                                                             | Unit                | Qty.  | Before Discount | Discount | After Discou |
| 0111                | MM จำกัด                                                                               |                     |       |                 |          |              |
| NF07E4104923        | รถจักรขานขนต์ HONDAรุ่น NSS300AL TH ลี แดง-เทา หมาขเลขเครื่อง NF07E-4104923 หมายเลขลัง | คัน                 | 17.00 | 850,000.00      |          | 850,000.     |
|                     | MLHNF0772L5104923                                                                      |                     |       |                 |          |              |
| 3001035000          | ปูนชีเมนตีปอริตแดนด์ประเภท1                                                            | ต้น                 | 20.00 | 42,000.00       |          | 42,000.0     |
| 3001235000          | ปูนชีเมนต์ปอร์ตแดนด์ประเภทาตราช้าง<br>                                                 | ตัน                 | 10.00 | 24,000.00       |          | 24,000.0     |
| 8851419001995       | ขุดอุปกรณ์เขียนแบบ                                                                     | ពុម                 | 2.00  | 4,000.00        |          | 4,000.0      |
| AW0001              | YAMAHA. B7D100010A น้ำเงิน เครือง G3K9E-0011504 เดขถัง MLERG551111011669               | ศัน                 | 20.00 | 1,000,000.00    |          | 1,000,000.   |
| FG-0011             | คอมพีวเตอร์01                                                                          | เครื่อง             | 5.00  | 75,000.00       |          | 75,000.      |
| Su                  | m 6 liem                                                                               |                     | 74.00 | 1,995,000.00    |          | 1,995,000.0  |
| AAA                 | ดวงดีแอร์                                                                              |                     |       |                 |          |              |
| BAG-001             | กระเป๋าผ้า                                                                             | ชิ้น                | 10.00 | 250.00          |          | 250.0        |
| DS-001              | น้ำมันดีเขต HDS EURO 4                                                                 | តិព៖                | 10.00 | 20,000.00       |          | 20,000.0     |
| FF-0001             | อาหารและเครื่องดื่ม                                                                    | รายการ              | 10.00 | 5,000.00        |          | 5,000.0      |
| Su                  | m 3 Item                                                                               |                     | 30.00 | 25,250.00       |          | 25,250.0     |
| AP-0000001          | พาทเนอร์                                                                               |                     |       |                 |          |              |
| 0001232             | โรฟาหนังแกะ                                                                            | ตัว                 | 1.00  | 6,500.00        |          | 6,500.0      |
| FG-0001             | เครื่องชักผ้า                                                                          | กิโลกรับ            | 5.00  | 50,000.00       |          | 50,000.0     |
| Su                  | m 2 liem                                                                               |                     | 6.00  | 56,500.00       |          | 56,500.0     |
| AP-0000038          | หยวนชี้ว เกษตรวิทยาศาสตร์และเทคโนโลยี (ไทยแลนด์) จำกัด                                 |                     |       |                 |          |              |
| 8850127004571       | สินค้าการเกษตร                                                                         | ถุง                 | 8.00  | 4,000.00        |          | 4,000.       |
| Su                  | m 1 Item                                                                               |                     | 8.00  | 4,000.00        |          | 4,000.       |
| AP-000038           | ก.เกษตรกิจ                                                                             |                     |       |                 |          |              |
|                     |                                                                                        |                     |       |                 |          |              |

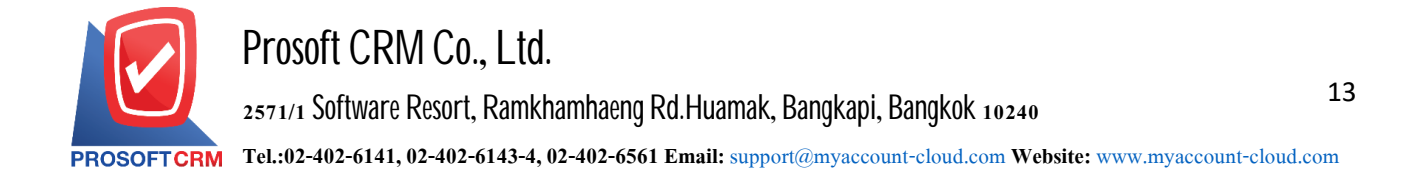

## Steps for purchase Summary report daily

# Document date Define the length of time a user wants to view the daily Purchase summary report at any time period according to user defined.

|                                       |                   |                     | Prosoft         | CRM LTD., co       |                    |                      |                     |                   |             |
|---------------------------------------|-------------------|---------------------|-----------------|--------------------|--------------------|----------------------|---------------------|-------------------|-------------|
|                                       |                   | S                   | ummary Total Pu | rchase Report Of 1 | The Day            |                      |                     |                   |             |
| From Doc. Date 01/01/2020 to 20/04/20 | 20                |                     |                 |                    |                    |                      |                     |                   | Page 1/2    |
| Jate                                  | Cash Purchase     | CN Cash Purchase DN | Cash Purchase N | et Cash Purchase   | Credit Purchase CN | Credit Purchase DN ( | Credit Purchase Net | t Credit Purchase | Net A mour  |
| 3/01/2020                             |                   |                     |                 |                    | 37,500.00          |                      |                     | 37,500.00         | 37,500.0    |
| 17/01/2020                            | 8,000.00          |                     |                 | 8,000.00           |                    |                      |                     |                   | 8,000.0     |
| 9/01/2020                             | 1,112.50          |                     |                 | 1,112.50           |                    |                      |                     |                   | 1,112.5     |
| 5/01/2020                             |                   |                     |                 |                    | 26,000.00          |                      |                     | 26,000.00         | 26,000.0    |
| 14/01/2020                            |                   |                     |                 |                    | 6,500.00           |                      |                     | 6,500.00          | 6,500.0     |
| 03/02/2020                            | 1,650,000.00      |                     |                 | 1,650,000.00       | 357,000.00         |                      |                     | 357,000.00        | 2,007,000.0 |
| 16/02/2020                            |                   |                     |                 |                    | 5,400.00           |                      |                     | 5,400.00          | 5,400.0     |
| 2/02/2020                             |                   |                     |                 |                    | 4,000.00           |                      |                     | 4,000.00          | 4,000.0     |
| 3/02/2020                             |                   |                     |                 |                    | 40,000.00          |                      |                     | 40,000.00         | 40,000.0    |
| 15/02/2020                            |                   |                     |                 |                    | 1,127,160.00       |                      |                     | 1,127,160.00      | 1,127,160.0 |
| 8/02/2020                             | 500.00            |                     |                 | 500.00             |                    |                      |                     |                   | 500.0       |
| 20/02/2020                            | 500,000.00        |                     |                 | 500,000.00         | 250,000.00         |                      |                     | 250,000.00        | 750,000.0   |
| 22/02/2020                            |                   |                     |                 |                    |                    | 50,000.00            |                     | -50,000.00        | -50,000.0   |
| 05/03/2020                            | 10,100.00         | 2,500.00            |                 | 7,600.00           | 4,500.00           |                      |                     | 4,500.00          | 12,100.0    |
| 07/03/2020                            |                   |                     |                 |                    | 500,000.00         |                      |                     | 500,000.00        | 500,000.0   |
| 10/03/2020                            |                   |                     |                 |                    | 108,000.00         |                      |                     | 108,000.00        | 108,000.0   |
| 2/03/2020                             | 2,000.00          |                     |                 | 2,000.00           | 52,045.00          | 400.00               | 2,000.00            | 53,645.00         | 55,645.0    |
| 16/03/2020                            |                   |                     |                 |                    |                    | 6,500.00             |                     | -6,500.00         | -6,500.0    |
| 12/04/2020                            | 1,700.00          | 370.00              | 750.00          | 2,080.00           | 10,000.00          |                      |                     | 10,000.00         | 12,080.0    |
| 17/04/2020                            |                   |                     |                 |                    | 195,000.00         |                      |                     | 195,000.00        | 195,000.0   |
| 18/04/2020                            | 4,000.00          |                     |                 | 4,000.00           | 4,000.00           |                      |                     | 4,000.00          | 8,000.0     |
| 0/04/2020                             |                   |                     |                 |                    | 80,000.00          |                      |                     | 80,000.00         | 80,000.0    |
| 0/04/2020                             |                   |                     |                 |                    | 25,250.00          |                      |                     | 25,250.00         | 25,250.0    |
| Total 23                              | Item 2,177,412.50 | 2,870.00            | 750.00          | 2,175,292.50       | 2,832,355.00       | 56,900.00            | 2,000.00            | 2,777,455.00      | 4,952,747.5 |

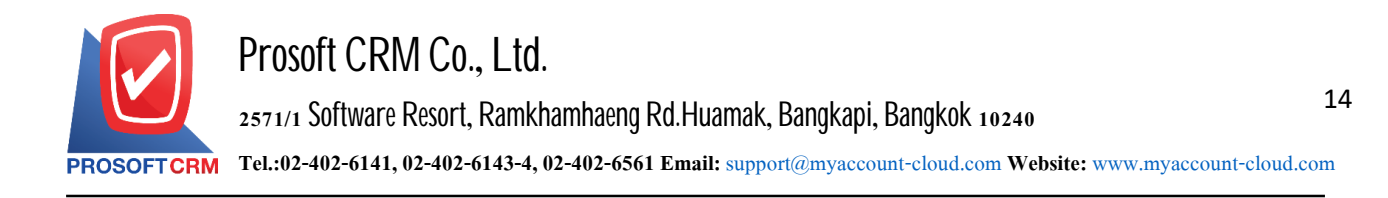

#### Steps for viewing the monthly

Year Define the annual range for which the user wants to view the monthly Purchase summary report at any time by the user determines.

Month The month in which the user wants to view the monthly Purchase summary report at any time by the user.

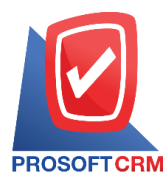

## Steps to view the comparison report (monthly)

| Order by       | The procedure for viewing the comparison report (monthly) is composed of two types: "By item group code". Displays a report based on the department code.          |
|----------------|----------------------------------------------------------------------------------------------------|
| Goods No       | Item code assigning item codes to users who want to view the purchase Comparison report (monthly).                                                                 |
| Yearly         | Annual period assignments that the user wants to view the purchase Comparison report (monthly) at the interval a specific period of time that the user determines. |
| Month          | The month in which the user wants to view the purchase (monthly) Comparison report at any time period by which the user assigns an.                                |
| Goods Group No | Item group code defining item group codes that users want to view the purchase Comparison report (monthly).                                                        |
| Department No  | Identification of the department code to which the person who wants to view the report. Comparison of the purchase (monthly).                                      |

|                       |                                    |              | Prosoft CRI          | / LTD., co          |          |              |              |                |        |
|-----------------------|------------------------------------|--------------|----------------------|---------------------|----------|--------------|--------------|----------------|--------|
| PROSOFTCRM            |                                    | Compari      | son Purchase (Monthy | r) Report By Depart | ment No. |              |              |                |        |
| (ear 2020 Month April | From Goods Group No. GDG-001       |              |                      |                     |          |              |              |                | Page 1 |
| Dept No. [            | Dept Name                          |              |                      | Increase / Dec      | rease    |              |              | Increase / Dec | crease |
| Goods No.             | Goods Name                         | March (2020) | April (2020)         | Amount              | %        | March (2019) | April (2019) | Amount         | -      |
| DEP-001 1             | เผนกเทคโนโลอีสารสนเทศ              |              |                      |                     |          |              |              |                |        |
| 12304                 | המעא                               | 2,000.00     | 1,900.00             | -100.00             | -5.00    |              |              |                |        |
| 3001035000            | ปูนซิเมนต์ปอร์ตแดนด์ประเภท1        | 2,100.00     | 42,000.00            | 39,900.00           | 1,900.00 |              |              |                |        |
| 3001235000            | ปูนซิเมนต์ปอร์ตแลนด์ประเภทาตราช้าง |              | 24,000.00            | 24,000.00           | 100.00   |              |              |                |        |
| 8850127004571         | สินค้าการเกษตร                     | 5,000.00     |                      | -5,000.00           | -100.00  |              |              |                |        |
| 8851419001995         | ชุดอุปกรณ์เชียนแบบ                 |              | 4,000.00             | 4,000.00            | 100.00   |              |              |                |        |
| AB0.375-2-1.3         | ไม้ยางพาราแปรรูป AB 0.375x2x1.3    | 8,500.00     |                      | -8,500.00           | -100.00  |              |              |                |        |
| BAG-001               | กระเป๋าผ้า                         |              | 250.00               | 250.00              | 100.00   |              |              |                |        |
| DS-001                | น้ำมันดีเขด HDS EURO 4             |              | 20,000.00            | 20,000.00           | 100.00   |              |              |                |        |
| FF-0001               | อาหางและเครื่องดื่ม                |              | 5,000.00             | 5,000.00            | 100.00   |              |              |                |        |
| FG-0006               | เครื่องคิดเดข                      |              |                      |                     |          | 91,000.00    |              | -91,000.00     | -100   |
| Su                    | m 10 Item                          | 17,600.00    | 97,150.00            | 79,550.00           |          | 91,000.00    |              | -91,000.00     |        |
| 0EP-003               | เผนกบัญชี                          |              |                      |                     |          |              |              |                |        |
| 3001035000            | ปูนซิเมนต์ปอร์ตแลนด์ประเภท1        |              |                      |                     |          |              | 84,240.00    | 84,240.00      | 100.   |
| 3001235000            | ปูนชิเมนต์ปอร์ตแลนด์ประเภทาตราช้าง |              |                      |                     |          |              | 31,200.00    | 31,200.00      | 100.   |
| 8850127004571         | สินค้าการเกษตร                     |              | 4,000.00             | 4,000.00            | 100.00   |              |              |                |        |
| AB0.375-2-1.3         | ไม้ยางพาราแปรรูป AB 0.375x2x1.3    |              | 4,000.00             | 4,000.00            | 100.00   |              |              |                |        |
| AW-0002               | น้ำดื่ม ขนาด 1.5 มด. (ชุด 3 ขวด)   |              |                      |                     |          |              | 297,500.00   | 297,500.00     | 100.   |
| FG-0003               | น้ำใส ใจจริง                       |              |                      |                     |          | 26,000.00    |              | -26,000.00     | -100.  |
| FG-0004               | หน้าจอดอม SAMSUNG                  |              |                      |                     |          | 26,000.00    |              | -26,000.00     | -100   |
| FG-0014               | Smoked Bacon เบคอนสไตด์            | 225.00       |                      | -225.00             | -100.00  |              |              |                |        |
| FG-0018               | เครื่องขงกาแฟลีดำ                  |              | 6,500.00             | 6,500.00            | 100.00   |              |              |                |        |
| FG-0050               | Cheese Sausage ได้กรอกซีส          | 270.00       |                      | -270.00             | -100.00  |              |              |                |        |

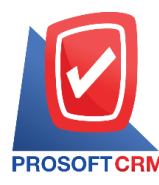

#### Steps to view the report compares the total purchases for 12 months

Report type Report types There are 2 types of "comparison shopping" is reporting, reconcile purchased "Compare the volume of orders," the report compares the volume of orders.
Order by By a total of two types: the "seller" is to report the sale. " product "is to report its vendor code.
Vendor No The code for the user to view the report compares spending 12 months.
Goods No Code requires that a user wants to view a report comparing the 12 months the purchase.

|               |                                 |          |                 | PIOSOIL CRIVIETD., C | 5                 |         |          |          |         |
|---------------|---------------------------------|----------|-----------------|----------------------|-------------------|---------|----------|----------|---------|
| PROSOFTCRM    |                                 |          | Compare Total P | urchase 12 Month Re  | port By Goods No. |         |          |          |         |
| Year 2019     |                                 |          |                 |                      |                   |         |          |          | Page 1/ |
| Goods No.     | Goods Name                      | Unit     | January         | February             | March             | April   | May      | June     | Tota    |
|               |                                 |          | July            | August               | September         | October | November | December |         |
| FG-0007       | เกลือ                           | กิโดกรัม |                 |                      |                   |         |          |          |         |
| FG-0010       | แป๊บซี่                         | อัน      |                 |                      |                   |         | 105.00   |          | 105.0   |
| BAG-001       | กระเป๋าฝ้า                      | รับ      |                 |                      |                   |         |          |          | 250.0   |
|               |                                 |          |                 |                      |                   | 250.00  |          |          |         |
| SV-005        | ค่าล้างแอร์                     | เครื่อง  |                 |                      |                   | 300.00  |          |          | 300.0   |
| B-001         | Acer Liquid Z520 (1850 mAh)     | ชิ้น     |                 |                      |                   |         |          |          | 540.0   |
|               |                                 |          | 540.00          |                      |                   |         |          |          |         |
| AB0.375-2-1.3 | ไม้ยางพาราแปรรูป AB 0.375x2x1.3 | ตัว      |                 |                      |                   |         |          |          | 872.2   |
|               |                                 |          |                 |                      |                   |         |          | 872.20   |         |
| FG-00131      | ทุเรียนแห้ง                     | ลัง      |                 |                      |                   | 300.00  | 1,500.00 |          | 1,800.0 |
| IC-004        | รยภาพ LED ACER                  | เครื่อง  |                 |                      |                   |         |          |          | 2,156.0 |
|               |                                 |          |                 |                      |                   |         | 2,156.00 |          |         |
| FG-00169      | เก้าอี้ดำนักงาน                 | ตัว      |                 | 2,370.00             |                   |         |          |          | 2,370.0 |
| FG-0026       | PAC Solution 10%                | กิโลกรัม |                 |                      |                   |         |          |          | 4,200.0 |
|               |                                 |          |                 |                      | 4,200.00          |         |          |          |         |
| 8850127004571 | สินค้าการเกษตร                  | ถุง      |                 |                      |                   | 500.00  | 1,800.00 | 4,200.00 | 6,500.0 |

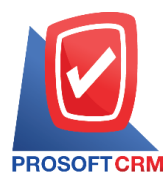

## Steps to view report category vendor Performance analysis reports

| Report type     | There are two types of information: "The document Number" is reported according to the creditor identification document number.                                                                                           |
|-----------------|----------------------------------------------------------------------------------------------------|
| Document format | The report format consists of two types: "distributed", namely reporting, data-distribution, resulting. Detailed "Summary" is a report of the list data that occurs in the summary format to see an overview that occurs. |
| Delivery date   | The date of delivery define the length of time a user wants to view the delivery date at a specific time period by which the user is assigned.                                                                            |
| Document No     | The numbering document on which the user wants to view the vendor performance Analysis report.                                                                                                    |
| Vendor No       | Vendor ID Assigning Vendor codes users want to view vendor performance analysis reports.                                                                                                    |
| Goods No        | Product Code Assigning item codes to users who want to view vendor performance analysis reports.                                                                                                    |
| Order status    | The purchase order status determines the purchase order status that the user wants to view the vendor performance Analysis report.                                                                                        |

|                  |                                         |                   |                 | Prosoft CRM LTD.     | , <b>co</b> |              |              |              |                       |                     |
|------------------|-----------------------------------------|-------------------|-----------------|----------------------|-------------|--------------|--------------|--------------|-----------------------|---------------------|
|                  |                                         |                   | Vendor Performa | ance Analysis Report | By Doc. No. | (Explain)    |              |              |                       |                     |
| PROSOFTCRM       |                                         |                   |                 |                      |             |              |              |              |                       |                     |
| From Ship Date 0 | 1/01/2020 to 20/04/2020 From Status All |                   |                 |                      |             |              |              |              |                       | Page 1/3            |
| Doc. No.         | Doc. Date Vendor No. Ven                | ndor Name         |                 |                      |             |              |              |              |                       |                     |
| Goods No.        | Goods Name                              | Unit              | Delivery Date   | Purchase Gty.        | Price/Unit  | Receive Date | Recieve Qty. | Accrued Qty. | Before Due Date(Days) | After Due Date(Days |
| PO621202-000     | 02/12/2019 AP-0003 บริท                 | ษัท วายโอยู จำกัด |                 |                      |             |              |              |              |                       |                     |
| FF-0001          | อาหารและเครื่องดื่มประเภทกระปอ          | ง รายการ          | 01/01/2020      | 1.00                 | 500.00      |              |              | 1.00         |                       |                     |
| FG-0005          | พัดคมไอน้ำ                              | ตัว               | 01/01/2020      | 2.00                 | 6,500.00    |              |              | 2.00         |                       |                     |
| FG-0004          | หน้าจอคอม SAMSUNG                       | เครื่อง           | 01/01/2020      | 1.00                 | 6,300.00    |              |              | 1.00         |                       |                     |
| -                | Sum 3 Item                              |                   |                 |                      |             |              |              |              |                       |                     |
| PO621219-000     | 19/12/2019 AP-0003 บริษ                 | ษัท วายโอยู จำกัด |                 |                      |             |              |              |              |                       |                     |
| AB0.375-2-1.3    | ไม้ขางพาราแปรรูป AB 0.375x2x1.          | 3 ตัว             | 18/01/2020      | 1.00                 | 890.00      | 19/12/2019   | 1.00         |              | 30                    |                     |
| 8851419001995    | ชุดอุปกรณ์เชียนแบบ                      | กล่อง             | 18/01/2020      | 3.00                 | 1,500.00    | 19/12/2019   | 3.00         |              | 30                    |                     |
|                  | Sum 2 Item                              |                   |                 |                      |             |              |              |              |                       |                     |
| PO630107-000     | 07/01/2020 AP-00399 ซูมิโ               | โตโม คอร์ปอเรชั่น |                 |                      |             |              |              |              |                       |                     |
| TAY001F          | JACM                                    | กิโดกรับ          | 06/02/2020      | 100.00               | 80.00       |              |              | 100.00       |                       |                     |
|                  | Sum 1 Item                              |                   |                 |                      |             |              |              |              |                       |                     |
| PO630107-001     | 07/01/2020 AP-00399 ชูมี                | โตโม คอร์ปอเรชั่น |                 |                      |             |              |              |              |                       |                     |
| TAY001F          | JACM                                    | กิโดกรัม          | 06/02/2020      | 100.00               | 80.00       | 07/01/2020   | 100.00       |              | 30                    |                     |
|                  | Sum 1 Item                              |                   |                 |                      |             |              |              |              |                       |                     |
| PO630109-000     | 09/01/2020 AP-0001 บริเ                 | ษัท ร่งฤดี จำกัด  |                 |                      |             |              |              |              |                       |                     |
| 0001232          | โขฟาหนังแกะ                             | ตัว               | 08/02/2020      | 1.00                 | 6,500.00    |              |              | 1.00         |                       |                     |
| 00001            | Olive Oil 1000ml น้ำมันมะกอก 10         | ออมด. อัน         | 08/02/2020      | 2.00                 | 250.00      |              |              | 2.00         |                       |                     |
| 0001             | Hand cream                              | ชั้น              | 08/02/2020      | 50.00                | 50.00       |              |              | 50.00        |                       |                     |
|                  | Sum 3 Item                              |                   |                 |                      |             |              |              |              |                       |                     |
| °O630122-000     | 22/01/2020 0111 บริง                    | ษัท MM จำกัด      |                 |                      |             |              |              |              |                       |                     |
| 0001232          | โขฟาหนังแกะ                             | aŭ.               | 21/02/2020      | 10.00                | 6.500.00    |              |              | 10.00        |                       |                     |
|                  |                                         |                   |                 |                      |             |              |              |              |                       |                     |